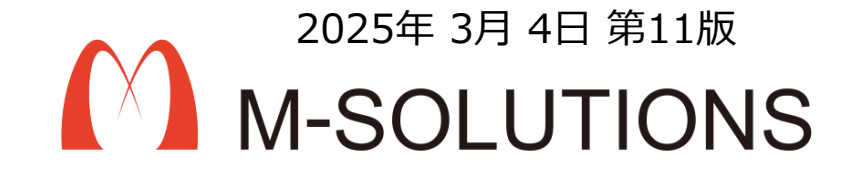

# 利用マニュアル

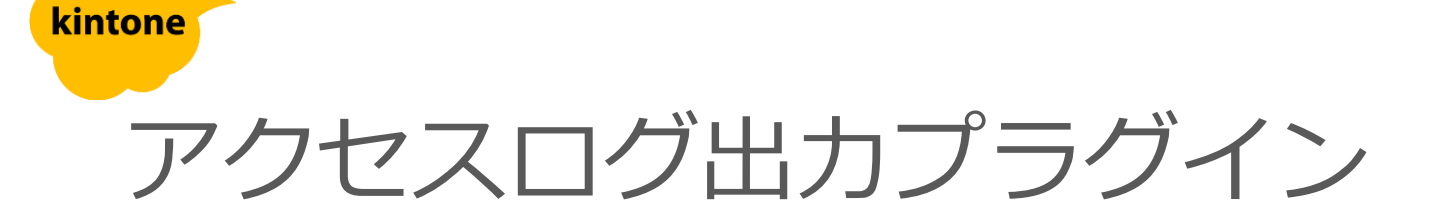

アクセスログ出力機能の利用には、事前にアクセスログを蓄積するアプリを 作成しておく必要があります。 納品物のアプリテンプレート「accesslog-app-template\_vX.X.zip」を用いて 以下の手順に従い、アクセスログアプリを作成してください。

参考) kintoneヘルプ (<u>https://jp.cybozu.help/k/ja/</u>) kintone ヘルプ > 管理者ヘルプ > アプリの管理 > アプリテンプレートの管理 > アプリテンプ レートファイルをkintoneに登録する

kintone ヘルプ > ユーザーヘルプ > アプリの作成と削除 > ファイルを読み込んでアプリを作成する > テンプレートファイルからアプリを作成する

アクセスログアプリを作成後、APIトークンを生成し、アクセスログ出力プラグ インの設定項目に指定する必要があります。 APIトークンの発行方法は下記をご参照の上、<mark>閲覧/追加</mark>権限のあるAPIトークン を生成してください。

参考)kintoneヘルプ(<u>https://jp.cybozu.help/k/ja/</u>) kintone ヘルプ > ユーザーヘルプ > アプリの設定 > APIトークンを生成する

### kintoneへのインストール手順

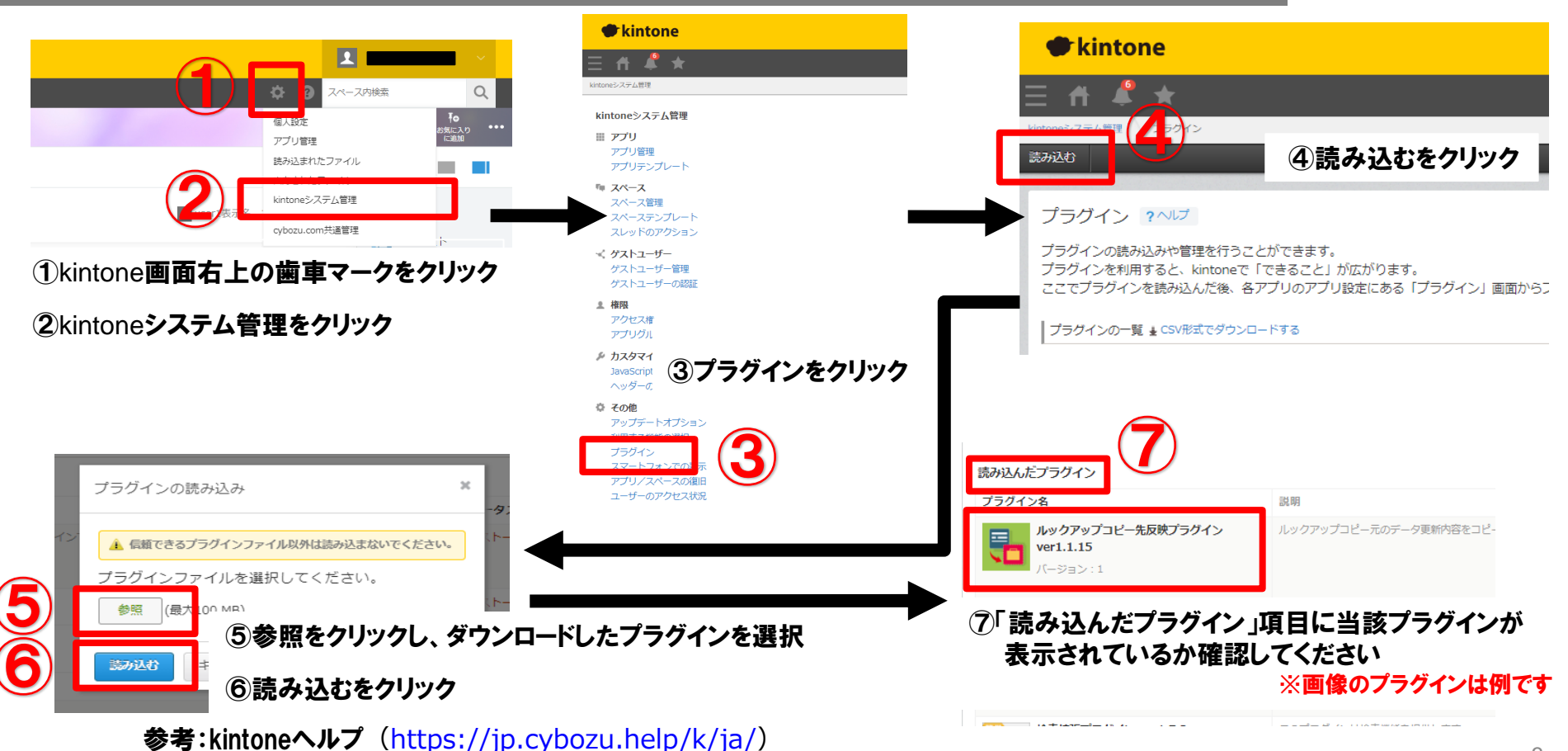

kintone ヘルプ > 管理者ヘルプ > プラグインの管理 > プラグインを追加/削除する(システム管理)

#### アプリへの設定手順

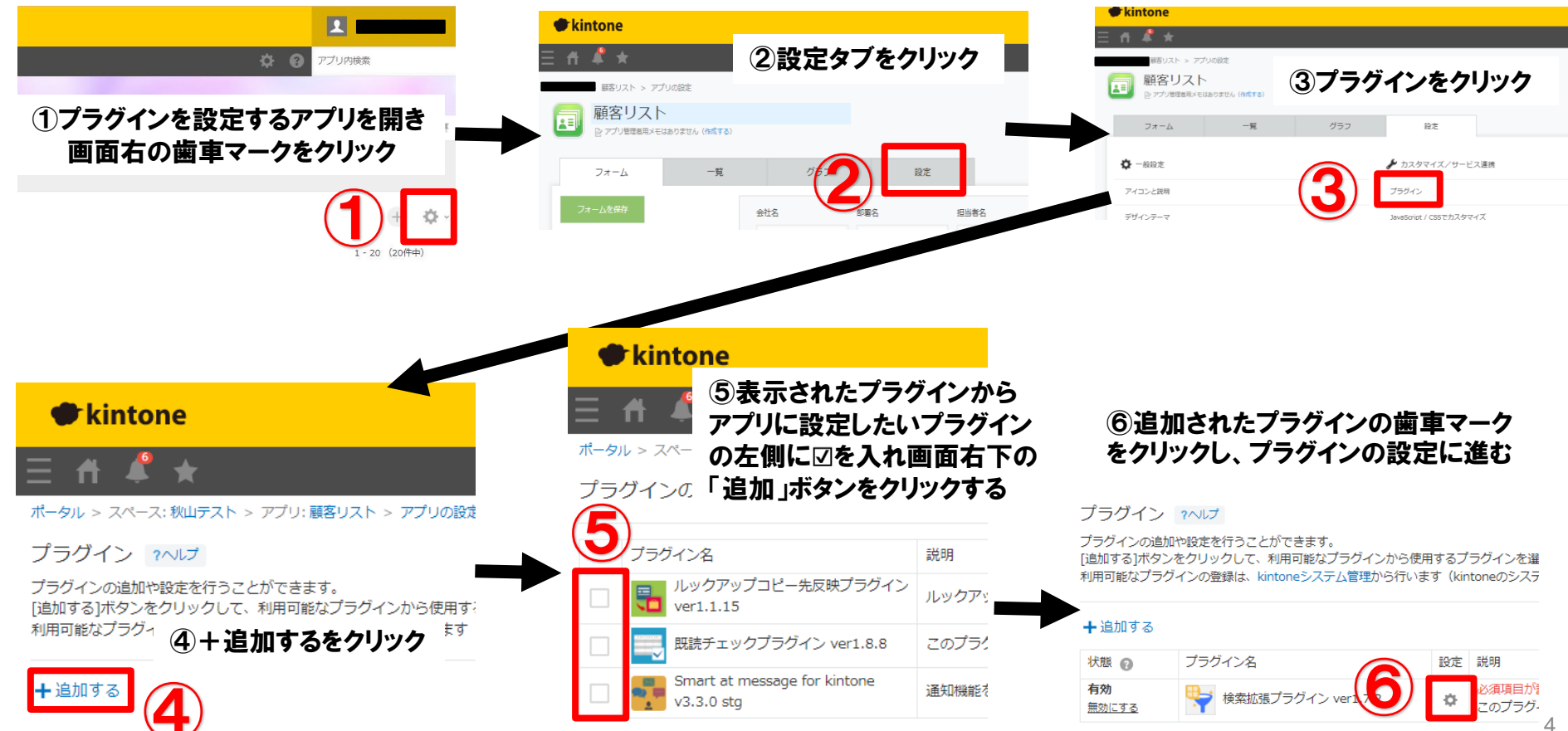

#### プロダクトキー設定方法

プロダクトキーは保存時に自動生成されます。

プラグインを複数アプリに適用する場合、生成されたプロダクトキーをコピーし貼り付けて保存してください。

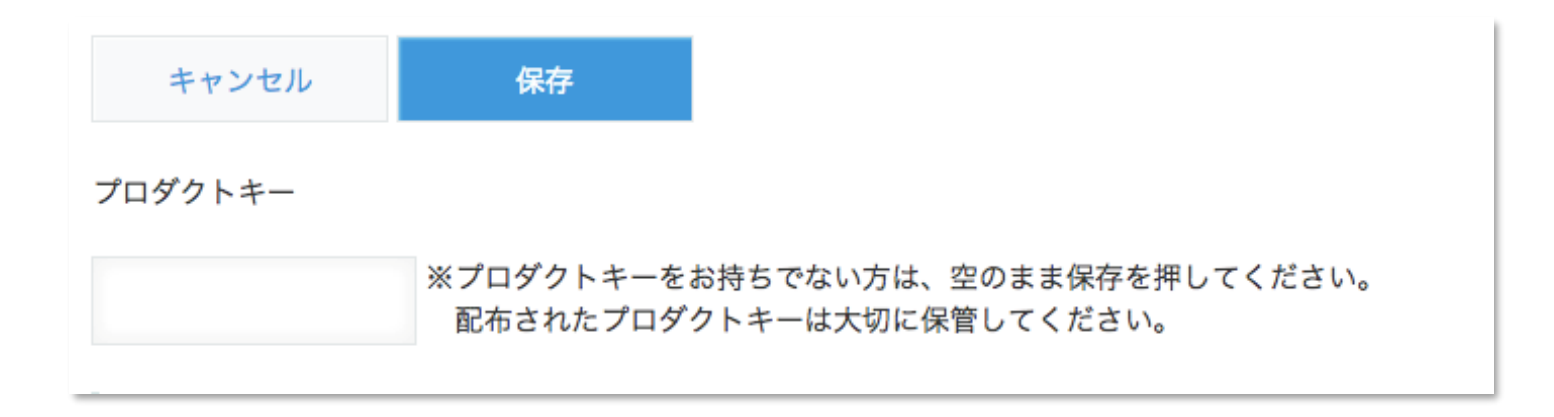

※初回設定時にプロダクトキーが表示されますので、忘れないよう保管してください。プロダクトキーが わからなくなってしまった場合は、サポートへお問い合わせいただきドメインをお知らせください。

#### 設定項目1

| <b>アクセスログ プラグイン2</b> | <b>アプリID</b> ・<br>アクセスログを保存するアプリのアプリIDを入力してください。<br>1197                                                                                                    | アプリID                                | アクセスログを保存するアプ<br>リのアプリIDを指定<br>※設定前準備で作成したアク<br>セスログアプリのアプリIDを<br>指定します |                                                                             |  |
|----------------------|----------------------------------------------------------------------------------------------------|--------------------------------------|-------------------------------------------------------------------------|-----------------------------------------------------------------------------|--|
|                      | アクセスログを保存するアプリのレコード閲覧・追加権限のあるAPIトーク<br>5uQPt801GE0ZX0VpOtV0ytnUzN9Y3XtWLLuH9kZ6<br>保存するイベント                                                                                                    | API<br>トークン                          | アクセスログを保存するアプ<br>リのAPIトークンを指定<br>※設定前準備で生成したAPI<br>トークンを指定します           |                                                                             |  |
|                      | <ul> <li>▶ アッセスログに味存するイベントをチェックしてくたさい</li> <li>■ PCブラウザのイベント</li> <li>✓ レコードー覧画面が表示されたとき</li> <li>□ レコードー覧画面でインライン編集の保存ボタンをクリックしたとき(保存前)</li> <li>□ レコードー覧画面でインライン編集の保存ボタンをクリックしたとき(保存後)</li> <li>✓ レコードー覧画面のインライン編集で、任意のレコードのインライン編集が開始:</li> </ul>        | 全て選択・解除<br>レコード参照のみ<br>ちれたとき         | 保存する<br>イベント                                                            | アクセスログを収集するイベ<br>ントを指定<br>PCブラウザからのアクセスと、<br>モバイル端末ブラウザからの<br>イベントを分けて指定します |  |
|                      | <ul> <li>レコードー覧画面で削除ボタンをクリックしてボッブアップの「削除する」をク</li> <li>■モバイル端末プラウザのイベント</li> <li>✓ レコード「覧画面が表示されたとき</li> <li>✓ レコード追加画面または再利用画面が表示されたとき</li> <li>✓ レコード追加画面もしくは、再利用画面で保存ボタンをクリックしたとき(保存)</li> <li>✓ レコード詳細画面が表示されたとき</li> <li>✓ レコード編集画面が表示されたとき</li> </ul> | ウックしたとき       全て選択・解除       レコード参照のみ |                                                                         |                                                                             |  |

※プラグインは、アクセスログを取得したいアプリに適用します。

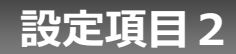

| <b>アクセスログ表</b><br>レコード詳細画[<br>の利用しない                                                                                                    | □ 利用する                                                                                                    | アクセスログ<br>表示機能の利用         | レコード詳細画面でアクセスログを表示する機能の有効/無効を指定                    |
|----------------------------------------------------------------------------------------------------|----------------------------------------------------------------------------------------------------|---------------------------|----------------------------------------------------|
| <b>アクセスログ表示機能の利用制限</b><br>アクセスログの表示機能を利用許可するユーザ/グループ/組織のコードを指定してください<br>未指定の場合は全てのユーザが利用不可となります<br>複数指定する場合はコードをカンマで区切って指定してください<br>(例) user1,user2,user3, |                                                                                                    | アクセスログ<br>ダウンロード<br>機能の利用 | レコード一覧画面でアクセスログをダウンロー<br>ドする機能の有効/無効を指定            |
| ユーザ<br>グループ                                                                                                    | user                                                                                                    | 利用制限                      | 上記機能毎に、機能の利用制限を設けます<br>利用制限はユーザ、グループ、組織単位で指定<br>可能 |
| 組織                                                                                                    |                                                                                                    |                           |                                                    |
| アクセスログダウ                                                                                                    | 」 HECHOICHERMY A LEARN OF THE AND AND AND AND AND AND AND AND AND AND                                                                 |                           |                                                    |
| ● 利用しない                                                                                                    | <ul> <li>利用する</li> </ul>                                                                                                    |                           |                                                    |
| <b>アクセスロ</b><br>アクセスロ<br>未指定の場<br>複数指定す<br>(例)user                                                                                                    | <b>グダウンロード機能の利用制限</b><br>グダウンロード機能を利用許可するユーザ/グループ/組織のコードを指定してください<br>合は全てのユーザが利用不可となります<br>る場合はコードをカンマで区切って指定してください<br>1,user2,user3, |                           |                                                    |
| ユーザ                                                                                                    | user                                                                                                    |                           |                                                    |
| グループ                                                                                                    |                                                                                                    |                           |                                                    |
| 組織                                                                                                    |                                                                                                    |                           |                                                    |
|                                                                                                    | 指定された組織の下位組織も利用可能とする                                                                                                    |                           |                                                    |

#### プラグイン適用イメージ 基本機能

12月3

|          | _      | 覧画面 (                          |               |        |            |       |         |     |
|----------|--------|--------------------------------|---------------|--------|------------|-------|---------|-----|
| l        | 188-N  | ✓ ✓ ✓ ✓                        | アクセスログ ダウンロード |        |            |       | +       | *** |
|          |        |                                |               |        |            | 1 - 1 | 6(16件中) |     |
| <u>÷</u> | 杜名     | 有効フラグ 製品<br>指定しない 🕯 製品A 製品B 製品 | 20 検索 クリア     |        |            |       |         |     |
|          | レコード番号 | 会社名                            | 部署名           | 担当者名   | 凝品         | 有効フラグ | 契約状況    |     |
|          | 37     | 株式会社朝日教育デジタル                   | 政策推進課         | 西尾 ともみ | 製品A<br>製品C | 有効    | パートナー契約 | 1   |
|          | 36     | チタンラサ通商有限会社                    | 知的財產課         | 福舛 鉄平  | 製品B        | 有効    |         |     |
|          | 35     | サイエンスジェイエスイー有限会社               | 広報課           | 内村 和則  | 製品B<br>製品C | 有効    | 契約      |     |
|          | 34     | シイ松屋インキ合資会社                    | 貿易課           | 武嶋 肇   | 製品A        | 無効    | 未契約     |     |
| h        | 33     | 株式会社大機国際航業白石                   | 区画整理課         | 津坂 隆   | 製品C        | 無効    | 7       | ~   |
| ħ.       | 32     | ワイスケア丸川合資会社                    | 開発部           | 下柳 瑞子  | 製品B        | 有些    | 契約      | 10  |

#### アクセスログ出力プラグインを適用したアプリに アクセスすると、アクセスログを保存するアプリに ログが出力されます

| 詳       | 細画面            | ) (      |        |       |             | Ŧ   | アクセスログ<br>アクセスログ<br>ログ一覧 | /<br>~ የትም \        | アク1              | マスログ           | ブアプリ            | J              |           | ÷ •                   |
|---------|----------------|----------|--------|-------|-------------|-----|--------------------------|---------------------|------------------|----------------|-----------------|----------------|-----------|-----------------------|
|         |                |          |        |       |             |     | レコード番号                   | アクセス日時              | アクセスユーザ (ログインID) | アクセスユーザ (ユーザ名) | アクセスアプリ (アプリID) | アクセスアプリ (アプリ名) | 操作内容      | 1-57 (57件中)<br>アクセス対象 |
| リスト     | 会社名            | 感罢名      | 扣当老名   | 有効フラグ | 2014134·177 |     | 57                       | 2017-03-17 02:09:03 | user             | msol太郎         | 63              | 顧客リスト          | レコード一覧 表示 | 一覧[顧客一覧] レコード[37,36…  |
| 2       | 株式会社朝日教育デジタ    | 政策推進課    | 西尾 ともみ | 有効    | パートナー契約     |     | 56                       | 2017-03-10 16:47:51 | user             | msol太郎         | 63              | 顧客リスト          | レコード詳細 表示 | レコード[37]              |
| 番号(数字の) | ル<br>TEL(数字のみ) | FAX(数字のみ | 4      |       |             |     | 55                       | 2017-03-10 16:47:46 | user             | msol太郎         | 63              | 顧客リスト          | レコード一覧 表示 | 一覧[顧客一覧] レコード[37,36…  |
|         |                |          |        |       |             |     | 54                       | 2017-03-10 16:47:01 | user             | msol太郎         | 63              | 顧客リスト          | レコード一覧 表示 | 一覧[顧客一覧] レコード[37,36…  |
| Î       |                | 製品       |        |       |             |     | 53                       | 2017-03-10 06:55:59 | user             | msol太郎         | 63              | 顧客リスト          | レコード一覧 表示 | 一覧[顧客一覧] レコード[37,36…  |
| 魚川市     |                | 製品A 製品C  |        |       |             | - 1 | 52                       | 2017-03-10 06:55:42 | user             | msol太郎         | 63              | 顧客リスト          | レコード一覧 表示 | 一覧[顧客一覧] レコード[37,36…  |
| -ルアドレス  |                |          |        |       |             |     | 51                       | 2017-03-10 06:55:07 | user             | msol太郎         | 63              | 顧客リスト          | レコード一覧 表示 | 一覧[顧客一覧] レコード[37,36…  |
|         |                |          |        |       |             |     | 50                       | 2017-03-10 06:54:50 | user             | msol太郎         | 63              | 顧客リスト          | レコード一覧 表示 | 一覧[顧客一覧] レコード[37,36…  |
| to d'   |                |          |        |       |             |     | 49                       | 2017-03-09 17:20:31 | user             | msol太郎         | 63              | 顧客リスト          | レコード詳細 表示 | レコード[37]              |
|         |                |          |        |       |             | - 6 | 48                       | 2017-03-09 17:20:02 | user             | msol太部         | 63              | 顧客リスト          | レコードー覧 表示 | - 暫(顧客一覧) レコード(37.36… |

### プラグイン適用イメージ アクセスログ表示機能

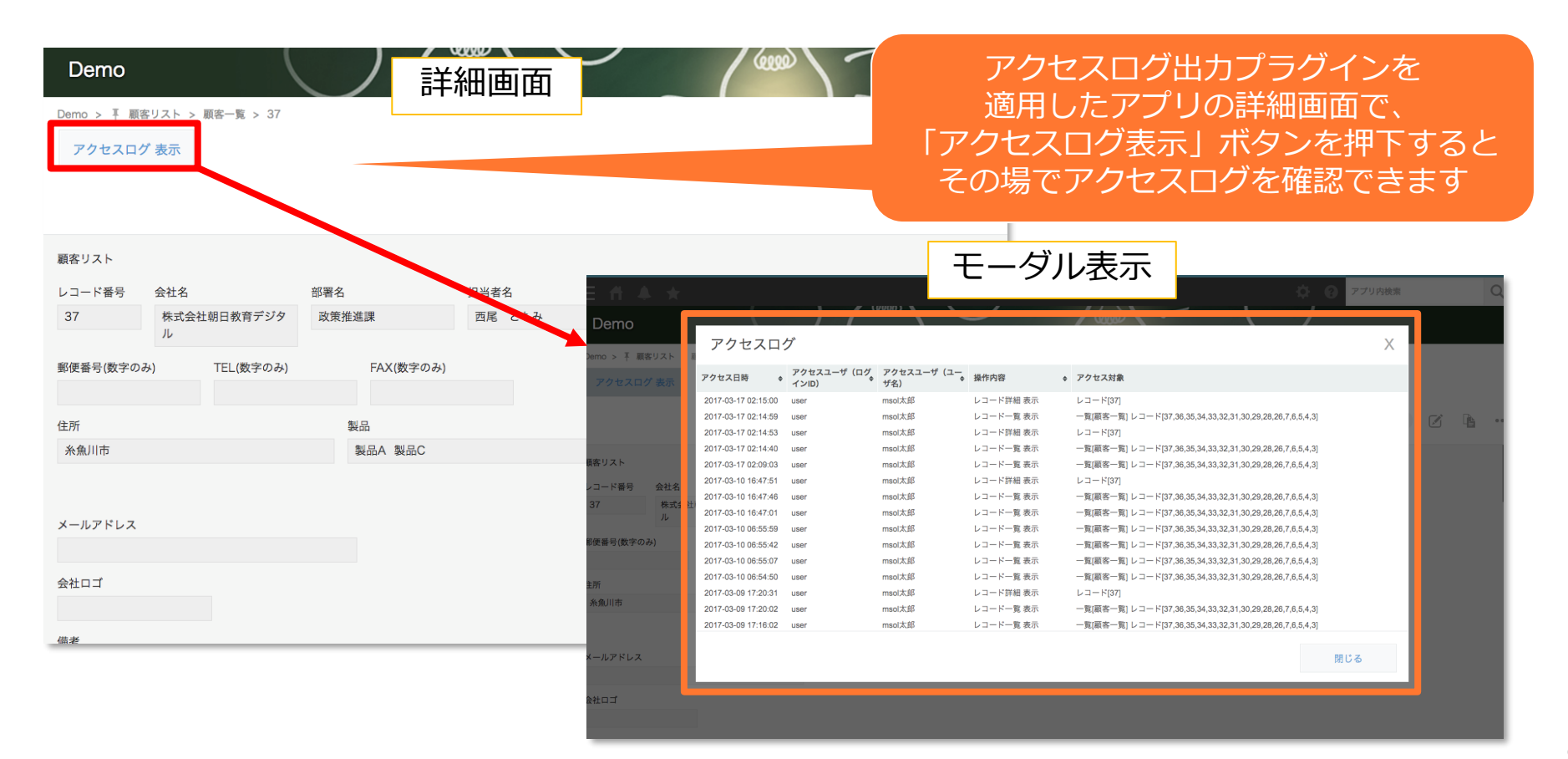

## プラグイン適用イメージ アクセスログダウンロード機能

| Den | Demo<br>no > ∓ 顧客リ.<br>] 顧客一覧 | αι<br>αι<br>γ φ <sup>2</sup> φ <sup>2</sup> γ Ιι | w 一覧画面    | (4000) | アクセスログ出力プラグインを適用したアプリの<br>一覧画面で、<br>「アクセスログダウンロード」ボタンを押下すると<br>アクセスログをCSVファイルでダウンロードできま<br>す                                                                                                    |
|-----|-------------------------------|--------------------------------------------------|-----------|--------|----------------------------------------------------------------------------------------------------|
| 会社  | 名                             | 有効フラグ 製品<br>指定しない ♀ ■ 製品A 製品B 製品                 | 会C 検索 クリア |        |                                                                                                    |
|     | レコード番号                        | 会社名                                              | 部署名       | 担当者名   | 製品 有効フラグ 契約状況                                                                                                    |
|     | 37                            | 株式会社朝日教育デジタル                                     | 政策推進課     | 西尾 ともみ |                                                                                                    |
|     | 36                            | チタンラサ通商有限会社                                      | 知的財産課     | 福舛 鉄平  |                                                                                                    |
|     | 35                            | サイエンスジェイエスイー有限会社                                 | 広報課       | 内村 和則  | N         BID > 27 Regular (Arr + 1/2 + Arr Arr )         Image: Arr Arr (Arr Arr )         Image: Arr Arr Arr Arr Arr Arr Arr Arr Arr Ar                                                                                                    |
|     | 34                            | シイ松屋インキ合資会社                                      | 貿易課       | 武嶋 肇   | ▲ 8 C D E F G H I J K L<br>1 [レコー 7番号] アクセス日号 アクセスコージ アクセスコージ アクセスアブリ (中内本) 7 クリセスアブリ (中内本) 7 クリセスアブリ (中内本) 7 クリセスアブリ (中内本) 7 クリセスアブリ (中内本) 7 クリーン 7 (日本) 1 2017(2017) 1341 (1019) 7 (54-34) 7 (日本) 1 2017(2017) 1 (1019) 7 (54-34) 7 (1019) 7 (54-34) 7 (1019) 7 (54-34) 7 (1019) 7 (54-34) 7 (1019) 7 (1019) 7 (10 |
|     | 33                            | 株式会社大機国際航業白石                                     | 区画整理課     | 津坂隆    | 3 2 2017/3/7 15-34 user デモューザー 27 アクセスログ出 レコードー覧 表一覧 運客一覧 レコード <br>4 3 2017/3/7 15-35 user デモューザー 24 アクセスログ出 レコードー覧 表一覧 建築 千覧 レーラ F16.5.154.13.12.11.0.6.8.7.6.5.4.32.11<br>5 2017/9/7 15-36 user デモューザー 24 アクセスログル ロードー 同業 一覧 電子 国际 モーリ 11-51.51.41.31.21.10.6.8.7.6.5.4.32.11                                                                                                    |
|     | 32                            | ワイスケア丸川合資会社                                      | 開発部       | 下柳 瑞子  | 6 5 2017/J/11545 (user デモコーザー 24)アクセスログ出しコード-東京一覧編集 101-17[161514]33123110.058,755543231<br>7 6 2017/J/11545 (user デモコーザー 24) アクセスログ出しコード開催 とコード[16]<br>8 7 2017/J/11546 (user デモコーザー 24) アクセスログ出しコード 大変 実置編集 21) - + 「16,1514/33123110.058,755543231                                                                                                    |
|     |                               |                                                  |           |        |                                                                                                    |

#### ログ取得一覧

| 操作                                          | PC | モバイル |
|---------------------------------------------|----|------|
| レコード一覧画面が表示されたとき                            | 0  | 0    |
| レコード一覧画面でインライン編集の保存ボタンをクリックしたとき(保存前)        | 0  |      |
| レコードー覧画面でインライン編集の保存ボタンをクリックしたとき(保存後)        | 0  |      |
| レコード一覧画面のインライン編集で、任意のレコードのインライン編集が開始されたとき   | 0  |      |
| レコード一覧画面で削除ボタンをクリックしてポップアップの「削除する」をクリックしたとき | 0  |      |
| レコード追加画面または再利用画面が表示されたとき                    | 0  | 0    |
| レコード追加画面もしくは、再利用画面で保存ボタンをクリックしたとき(保存前)      | 0  | 0    |
| レコード追加画面もしくは、再利用画面で保存ボタンをクリックしたとき(保存後)      | 0  | 0    |
| レコード詳細画面が表示されたとき                            | 0  | 0    |
| レコード詳細画面で削除ボタンをクリックしてポップアップの「削除する」をクリックしたとき | 0  | 0    |
| レコード詳細画面でプロセス管理関連のアクションを実行したとき              | 0  | 0    |
| レコード編集画面が表示されたとき                            | 0  | 0    |
| レコード編集画面で保存ボタンをクリックしたとき(保存前)                | 0  | 0    |
| レコード編集画面で保存ボタンをクリックしたとき(保存後)                | 0  | 0    |
| レコード印刷画面が表示されたとき                            | 0  |      |
| グラフが表示されたとき                                 | 0  | 0    |

トライアル期限や、契約期日を超過してご利用の場合、アプリの一覧画面で下記ダイアログが表示されアプリを利用することができません。

その場合、アプリからプラグインを削除するか、ご契約の更新をお願いいたします。

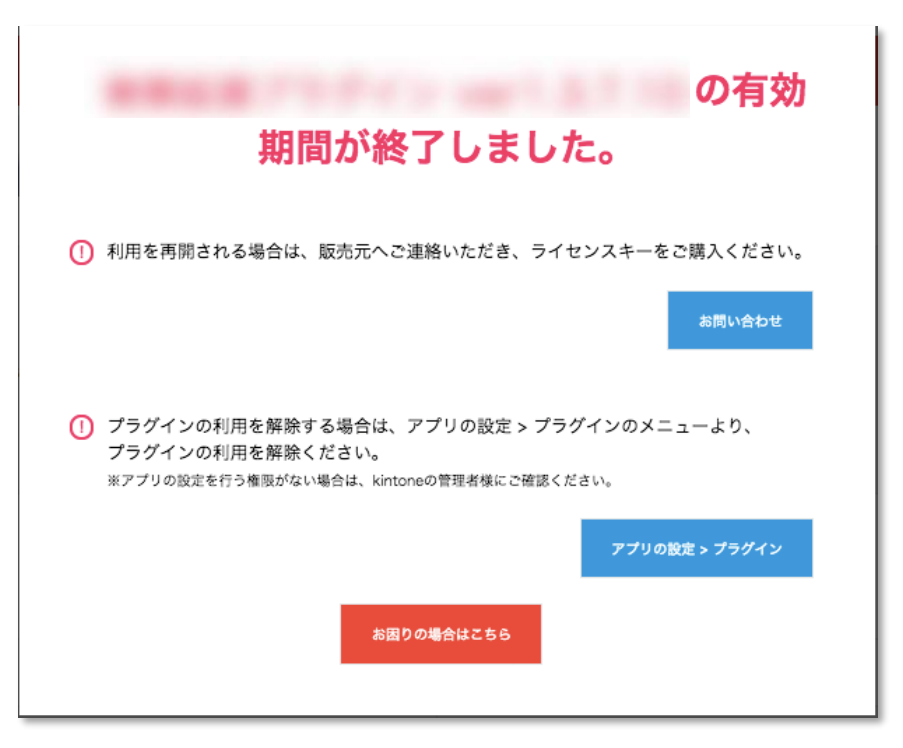

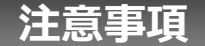

- ・ゲストスペースを利用する場合、アクセスログを取得するアプリとアクセスログアプリの両方をゲスト
- スペースに配置してください。片方だけがゲストスペースにある場合には対応していません。
- ・モバイル端末に対応しています。
- ・セキュアアクセスに対応しています。
- SAML認証に対応しています。
- · Basic認証に対応しています。
- ・LGWAN環境に対応しています。
- ・「moconavi」のセキュアブラウザ「mocochro(モコクロ)」に対応しています。
- ・ログ出力する際にAPIを利用するため、kintoneの制限である「1アプリで1日に実行できるAPIリクエスト数」を超えないことを確認の上、ご利用下さい。